# How To Verify Your eTracks Hauler IN 4 SIMPLE STEPS!

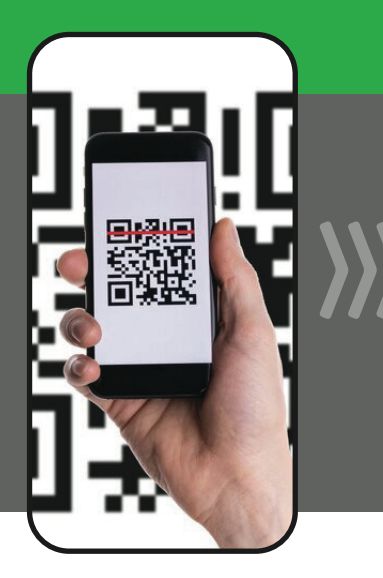

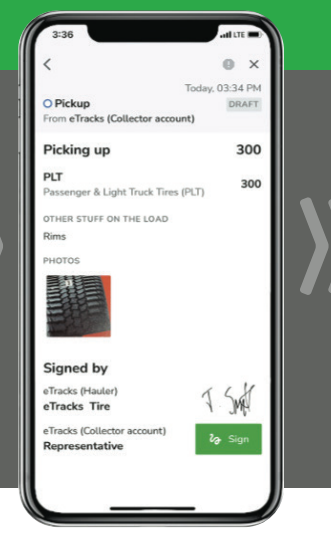

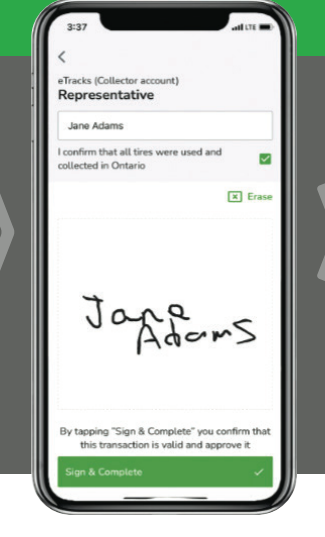

|                                                                | 0               |
|----------------------------------------------------------------|-----------------|
| #265 734 7485                                                  | Today, 03:37 PM |
| Pickup                                                         | SYNCED          |
| From eTracks (Collector a                                      | ccount)         |
| Picked up                                                      | 300             |
| PLT                                                            | 200             |
| Passenger & Light Truck T                                      | ires (PLT)      |
| OTHER STUFF ON THE LOA                                         | D               |
| Rims                                                           |                 |
| PHOTOS                                                         |                 |
| 4                                                              |                 |
| Signed by                                                      |                 |
|                                                                | XLX             |
| eTracks (Hauler)                                               | 1 - MM          |
| eTracks (Hauler)<br>eTracks Tire                               | 1               |
| eTracks (Hauler)<br>eTracks Tire<br>eTracks (Collector account | , no .          |

## **STEP 1** HAULER SCANS

Have the Hauler scan your posted QR code, OR, they can select your location in the eSRP mobile app - the app lists all eTracks enrolled Collection Sites.

#### **STEP 2** HAULER SIGNS

The Hauler enters the number of tires being picked-up and signs the transaction, before handing the device over to the Collector for review/confirmation.

## **STEP 3** Collector signs

The Collector confirms the haulers tire pick-up by signing for the transaction in the haulers eSRP mobile app.

### STEP 4 COMPLETED!

You will now receive an email confirming that an eTracks Hauler has completed your tire pick-up.

Verifying your eTracks Hauler ensures we're collecting and accounting for your tires in Ontario's tire recycling system!

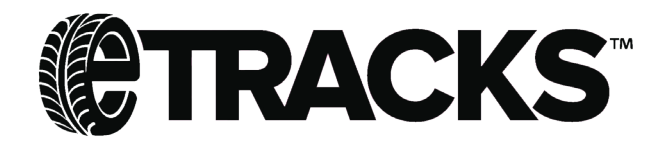

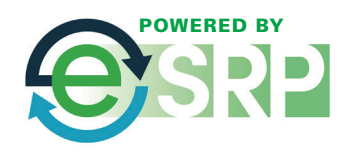